## User Guide for Admission System Applicant Portal - ECAE

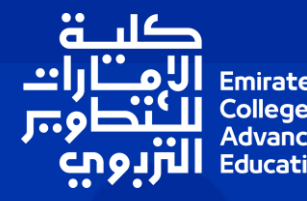

### Table of Contents

| S.No | Title                     |
|------|---------------------------|
| 1    | Create New Login Detail   |
| 2    | How to Apply for Programs |
| 3    | How to Change Password    |
| 4    | Upload Extra Documents    |
| 5    | Revoke Application        |

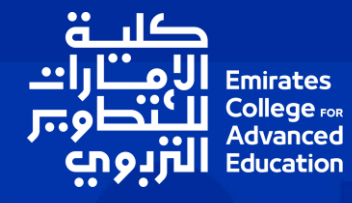

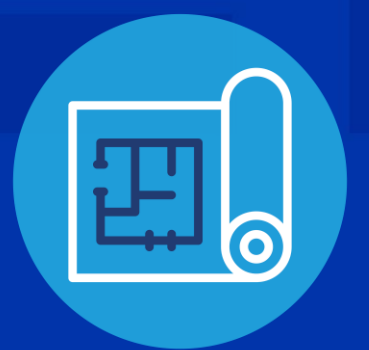

## Steps to complete your application

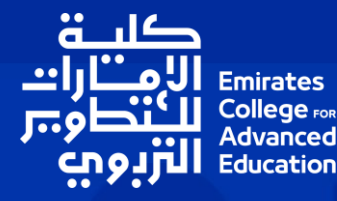

## **1. Get Your Documents Ready**

- Passport
- Emirates ID
- Family Book
- Residence Visa
- Academic Qualifications & Transcripts
- Work Experience Letter
- CV
- Photo

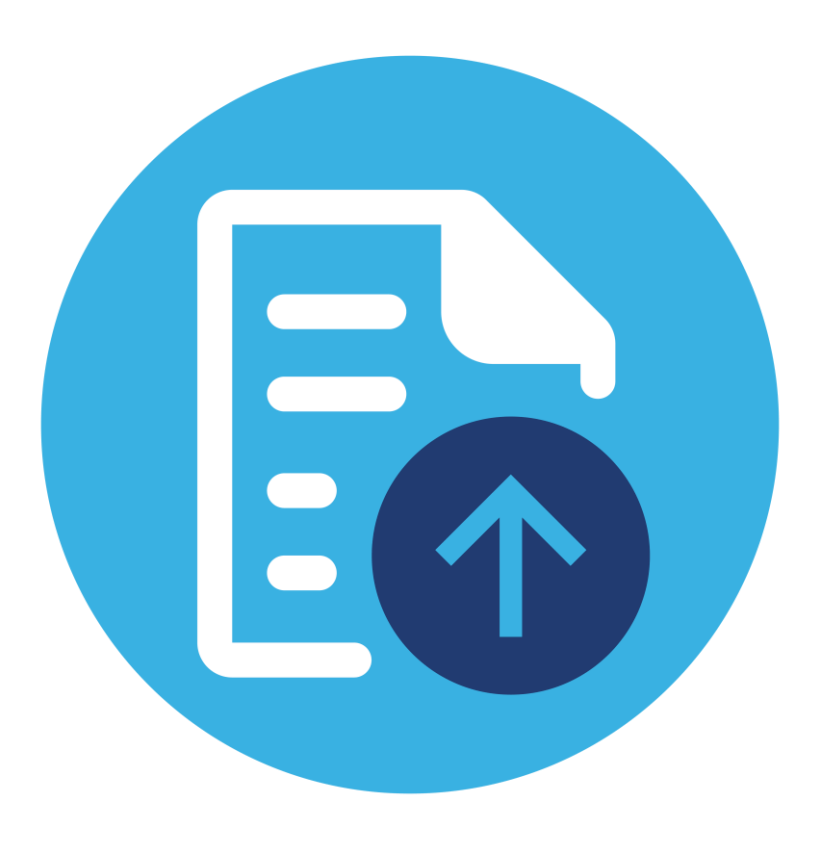

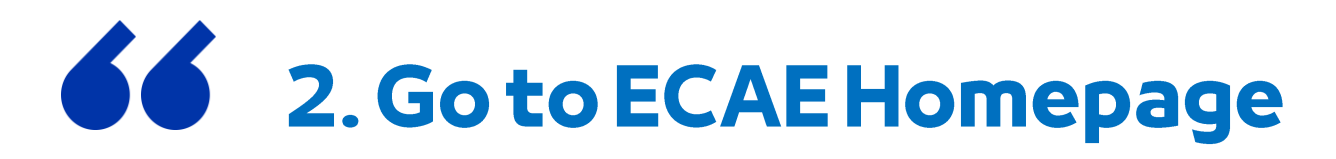

### Homepage - Emirates College for Advanced Education (ecae.ac.ae)

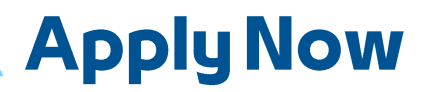

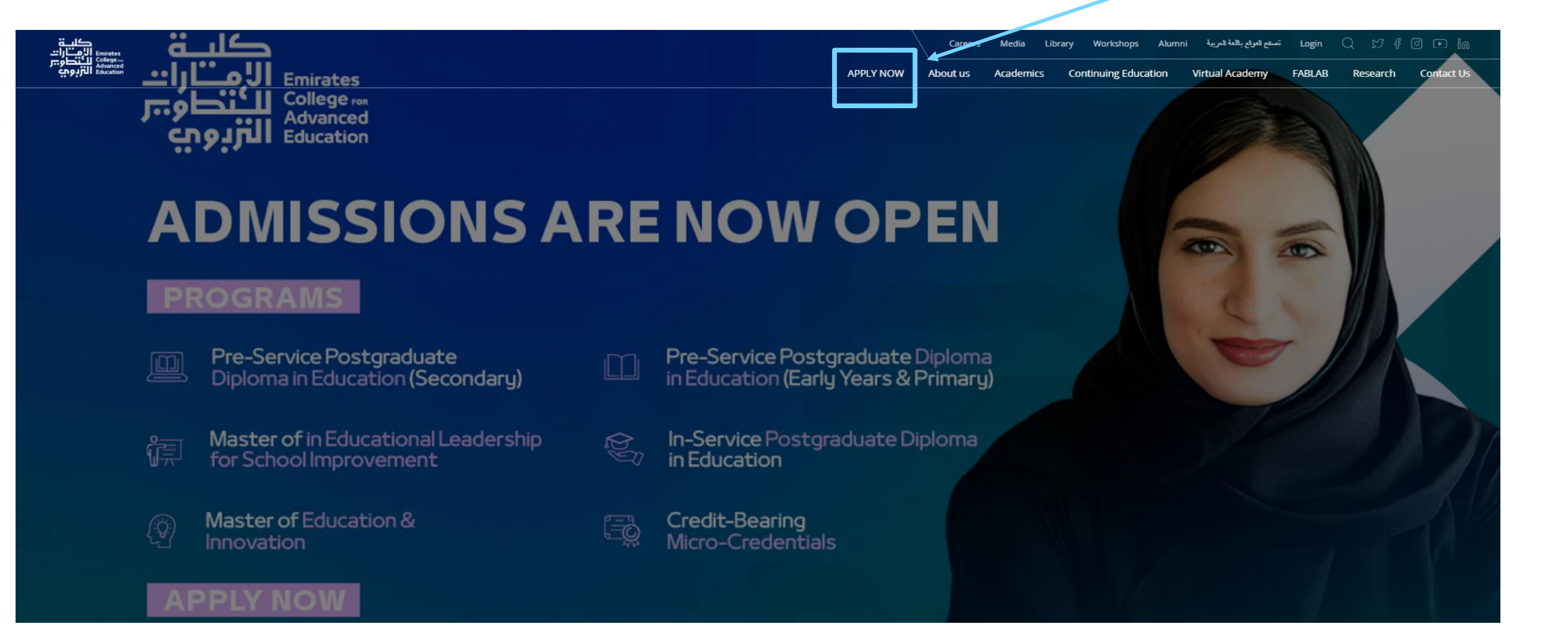

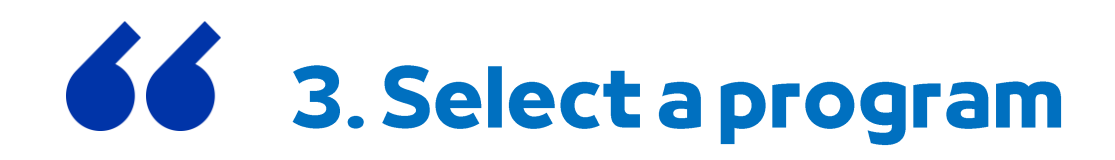

### <u>Homepage - Emirates College for Advanced Education (ecae.ac.ae)</u>

| كلية<br>الأمتارات<br>للكنطوتر<br>التربويي     | Emirates<br>College<br>Advanced<br>Education         |                               | ECAE                  | Admissio                            | ns                              |                        |            |               |
|-----------------------------------------------|------------------------------------------------------|-------------------------------|-----------------------|-------------------------------------|---------------------------------|------------------------|------------|---------------|
| A Home                                        | Discover -                                           | Register -                    |                       |                                     |                                 |                        | My EC.     | AE Account    |
| Important: Wh                                 | ile admission will be ope                            | n, any progra                 | am starting date      | will be subject to a pr<br>students | ogram meeting requiren          | nent for the minim     | um number  | r of enrolled |
| Acade                                         | mic Programs                                         |                               |                       |                                     |                                 |                        |            |               |
| Available /<br>Please choose th               | Academic Program                                     | <u>NS</u><br>Table below, and | d then click Apply N  | low                                 |                                 |                        |            |               |
| <u>Post Gradua</u><br>IN SERVICE <u>محدمة</u> | <u>tes Diplomas</u><br>للمطمين التاء ال              |                               |                       |                                     |                                 |                        |            |               |
| Apply                                         | Program                                              |                               |                       |                                     | Admission Criteria/Note         | Semester Start<br>Date | Open Date  | Close<br>Date |
| Apply Now                                     | In-Service Postgraduate Diple                        | oma in Educatio               | on Teaching Science   | e                                   | Academic Year 2025-2026<br>Fall | 25/08/2025             | 03/02/2025 | 01/06/2025    |
| Apply Now                                     | In-Service Postgraduate Diple                        | oma in Educatio               | on Teaching Mathen    | natics                              | Academic Year 2025-2026<br>Fall | 25/08/2025             | 03/02/2025 | 01/06/2025    |
| Apply Now                                     | In-Service Postgraduate Diple                        | oma in Early Ch               | ildhood Education     |                                     | Academic Year 2025-2026<br>Fall | 25/08/2025             | 03/02/2025 | 01/06/2025    |
| Apply Now                                     | In-Service Postgraduate Diple                        | oma in Teaching               | ) English Language    |                                     | Academic Year 2025-2026<br>Fall | 25/08/2025             | 03/02/2025 | 01/06/2025    |
| Apply Now                                     | In-Service Postgraduate Diple                        | oma in Educatio               | n Arabic Language     | for Secondary                       | Academic Year 2025-2026<br>Fall | 25/08/2025             | 03/02/2025 | 01/06/2025    |
| Apply Now                                     | In-Service Postgraduate Diple                        | oma in Educatio               | on Islamic Studies fo | or Secondary                        | Academic Year 2025-2026<br>Fall | 25/08/2025             | 03/02/2025 | 01/06/2025    |
| Apply Now                                     | In-Service Postgraduate Diple<br>Early Years/Primary | oma in Educatio               | n Arabic Language     | and Islamic studies for             | Academic Year 2025-2026<br>Fall | 25/08/2025             | 03/02/2025 | 01/06/2025    |

## **4. Create An ECAE Account**

### Login if you have an account

Apply to any ECAE program by registering as a new user or by logging in to your existing MyECAE account.

| Please Enter your user name ar d password: |  |
|--------------------------------------------|--|
| EMail                                      |  |
| eman.elkaleh@ecae.ac.ae                    |  |
| Password                                   |  |
|                                            |  |
| Login to MyEC/ E Register New User         |  |
|                                            |  |

#### Create MyECAE Account ...

|                                                                                                    | t.                                               | Have ECAE Account Click |
|----------------------------------------------------------------------------------------------------|--------------------------------------------------|-------------------------|
| Official full name in Engli                                                                                         | sh as in passport*                               |                         |
| Full Name                                                                                                    |                                                  |                         |
| Personal Mobile Number                                                                                              | *                                                |                         |
| 050 V Primary Mot                                                                                                   | bile Number                                      |                         |
| Date Of Birth *                                                                                                    |                                                  |                         |
| Day 🗸 Month                                                                                                    | ✓ Year ✓                                         |                         |
| Your email will be used as                                                                                          | your username to login to your applicant account |                         |
|                                                                                                    | -                                                |                         |
|                                                                                                    |                                                  |                         |
| Confirm your email addre                                                                                            | 295                                              |                         |
| Confirm your email addre<br>Email<br>Password (min lentgh 8 c                                                       | barachters)                                      |                         |
| Confirm your email addre<br>Email<br>Password (min lentgh 8 c                                                       | ess<br>charachters)                              |                         |
| Confirm your email addre<br>Email<br>Password (min lentgh 8 c                                                       | ess<br>charachters)                              |                         |
| Confirm your email addre<br>Email<br>Password (min lentgh 8 c<br><br>Confirm your password<br>Re-type Your Password | ess<br>charachters)                              |                         |
| Confirm your email addre<br>Email<br>Password (min lentgh 8 c<br><br>Confirm your password<br>Re-type Your Password | ess<br>charachters)                              |                         |

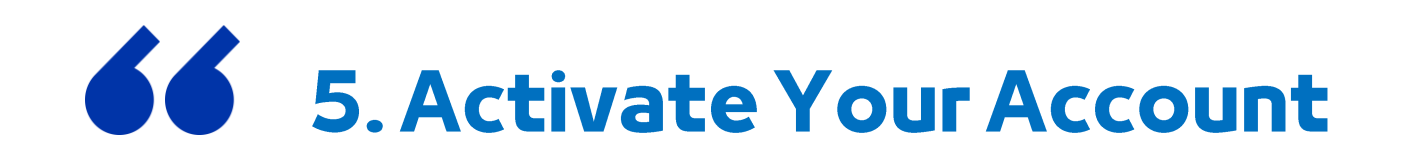

#### Thank you ...

Please check your email to confirm it, then click on the Goto Login Button.

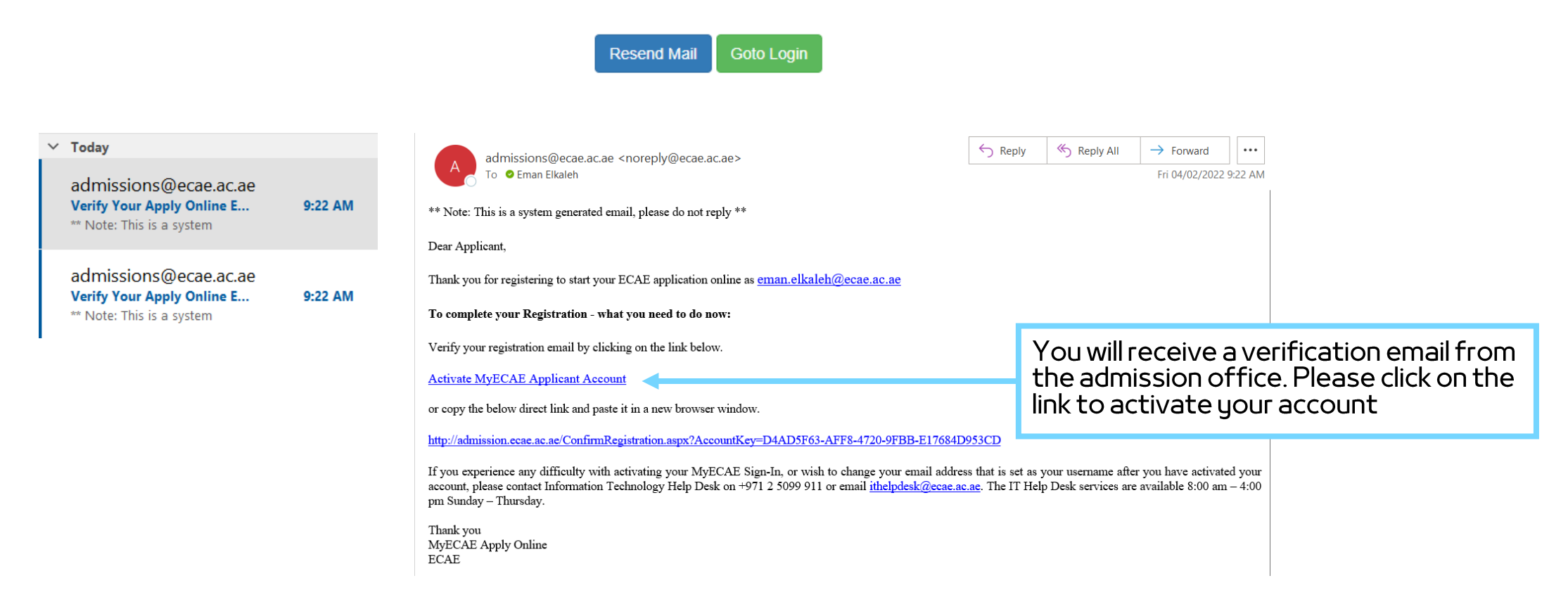

## **6.** Select the Program

When you login the system will take you to \_\_\_\_\_ the program page

Academic Programs ...

#### Available Academic Programs

Please choose the Academic Program from the Table below, and then click Apply Now

#### Post Graduates Diplomas

للمعلمين اثناء الخدمة IN SERVICE

|            | Apply     | Program                                                                                                    | Admission Criteria/Note         | Semester Start<br>Date | Open Date  | Close<br>Date |
|------------|-----------|----------------------------------------------------------------------------------------------------|---------------------------------|------------------------|------------|---------------|
|            | Apply Now | In-Service Postgraduate Diploma in Education Teaching Science                                               | Academic Year 2025-2026<br>Fall | 25/08/2025             | 03/02/2025 | 01/06/2025    |
|            | Apply Now | In-Service Postgraduate Diploma in Education Teaching Mathematics                                           | Academic Year 2025-2026<br>Fall | 25/08/2025             | 03/02/2025 | 01/06/2025    |
|            | Apply Now | In-Service Postgraduate Diploma in Early Childhood Education                                                | Academic Year 2025-2026<br>Fall | 25/08/2025             | 03/02/2025 | 01/06/2025    |
| <b>→</b> [ | Apply Now | In-Service Postgraduate Diploma in Teaching English Language                                                | Academic Year 2025-2026<br>Fall | 25/08/2025             | 03/02/2025 | 01/06/2025    |
|            | Apply Now | In-Service Postgraduate Diploma in Education Arabic Language for Secondary                                  | Academic Year 2025-2026<br>Fall | 25/08/2025             | 03/02/2025 | 01/06/2025    |
|            | Apply Now | In-Service Postgraduate Diploma in Education Islamic Studies for Secondary                                  | Academic Year 2025-2026<br>Fall | 25/08/2025             | 03/02/2025 | 01/06/2025    |
|            | Apply Now | In-Service Postgraduate Diploma in Education Arabic Language and Islamic studies for<br>Early Years/Primary | Academic Year 2025-2026<br>Fall | 25/08/2025             | 03/02/2025 | 01/06/2025    |

Choose the program and click apply now

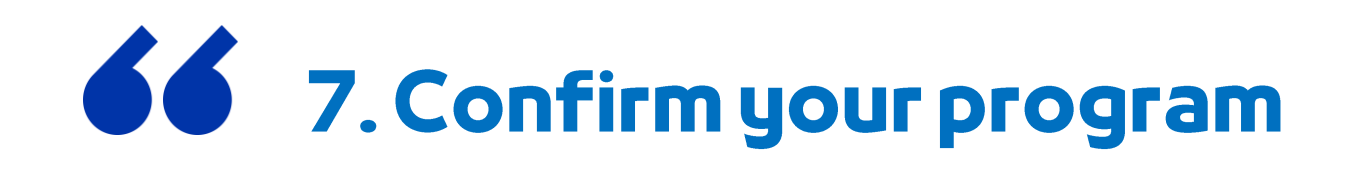

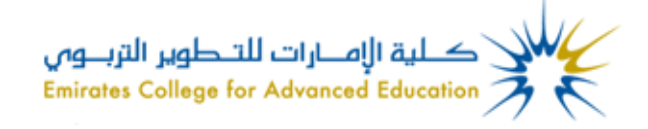

### **ECAE Admissions**

| A Home D | Discover - | Apply for Academic Program | My ECAE Account 🗸 |  | Welcome : TEST TEST - Logout |
|----------|------------|----------------------------|-------------------|--|------------------------------|
|----------|------------|----------------------------|-------------------|--|------------------------------|

### Apply for Academic Program ...

### Please Confirm your selection

Pre-Service Early Years/Primary Postgraduate Diploma in Education / Academic Year 2025-2026 Term 1 - Fall

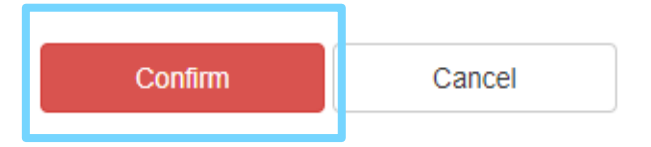

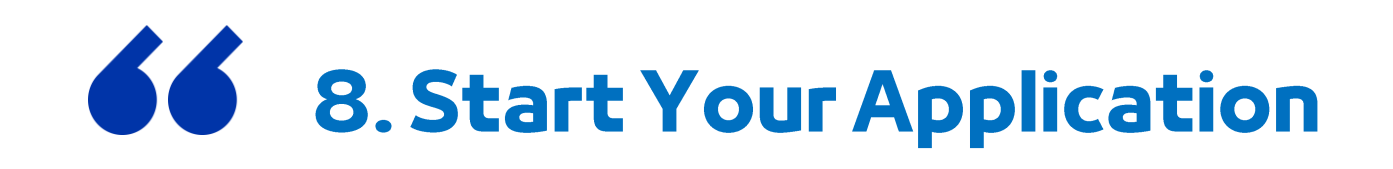

My Applications ...

### List Of My Applications

Select your application from the Table below, and then click View Now

| Application | Program        | Semester                                                                | Status  | Mode          |                            | Offer    | Date                      | Messages | View     |                          |
|-------------|----------------|-------------------------------------------------------------------------|---------|---------------|----------------------------|----------|---------------------------|----------|----------|--------------------------|
| 1559130056  | application_id | Pre-Service Early<br>Years/Primary Postgraduate<br>Diploma in Education | program | Academic Year | 2025-2026 Term 1 -<br>Fall | semester | Incomplete<br>Application | Messages | View Now | to start the application |

### **Section A - Personal Information**

|                                    |                                             | infor                       | mationas             | s in           |                        |     |
|------------------------------------|---------------------------------------------|-----------------------------|----------------------|----------------|------------------------|-----|
|                                    | Section A - Personal Information:           | уоиг                        | passport             |                |                        |     |
| Personal Information               |                                             |                             |                      |                |                        |     |
| ✓ Address and Contract Information | PERSONAL INFORMATION                        | sport *                     |                      |                |                        |     |
| Education Details                  | eman salah                                  | port                        |                      |                | $\bigcirc$             |     |
| English Proficiency                | Official full name in Arabic as in pass     | port *                      |                      |                | Ň                      |     |
| Work Experience                    | If your name is not printed in Arabic on yo | our passport, please type N | /Α                   |                |                        |     |
| Motivation and Attributes          | Full Name in Arabic                         |                             |                      |                | Attach File            |     |
| Additional Information             | Date of Birth *                             | Country of Birth            | *                    |                |                        |     |
| Required Documents                 | 06 🗸 February 🗸 1990                        | ✓ Please Sele               | ct Country of Birth  | ~              |                        |     |
| Terms and Conditions               | City of Birth *                             | Gender *                    |                      | Marital Status | \$ *                   |     |
| Campus                             | City of Birth                               | Please Select Ger           | nder 🗸 🗸             | Please Se      | elect Marital Status - | - ~ |
| Submit Application                 |                                             |                             |                      |                |                        |     |
|                                    | PASSPORT INFORMATION                        |                             |                      |                |                        |     |
|                                    | Country of Citizenship/Nationality *        |                             | What is your citizen | ship/residency | status *               |     |
|                                    | Please Select Nationality                   | ~                           | UAE National         |                |                        | ~   |
|                                    | Passport Number * Count                     | ry of issue *               | Expiry Date *        |                |                        |     |

Enter personal

## Section A - Personal Information

| FERSONAL INFORMATION                                      |                          |                    |                           |
|-----------------------------------------------------------|--------------------------|--------------------|---------------------------|
| Official full name in English as in pas                   | sport *                  |                    |                           |
| Zayed Mohamed                                             |                          |                    |                           |
| Official full name in Arabic as in pass                   | port *                   |                    | Ň                         |
| f your name is not printed in Arabic on y                 | our passport, please typ | be N/A             |                           |
| ز اید محمد                                                |                          |                    | Attach File               |
| Date of Birth *                                           | Country of E             | Birth *            |                           |
| 06 <b>~</b> February <b>~</b> 1990                        | ✓ United Ar              | ab Emirates        | ~                         |
|                                                           |                          |                    |                           |
| City of Birth *                                           | Gender *                 |                    | Marital Status *          |
| Abu Dhabi                                                 | Male                     | ~                  | Married                   |
| PASSPORT INFORMATION Country of Citizenship/Nationality * |                          | What is your citiz | enship/residency status * |
| United Arab Emirates                                      | ~                        | UAE National       |                           |
| Passport Number * Count                                   | try of issue *           | Expiry Date *      |                           |
| 12543 Un                                                  | ited Arab Emirates 🗸     | 01 🗸 Janu          | Jary 🗸 2026 🗸             |
| Nother Name *                                             |                          |                    | Mother's Nationality *    |
|                                                           |                          |                    | -                         |

| ERP Number                                  | (Ministry Of Education Employ                                                          | yees Only) - E.g. (XX-12345)                                                                                                    |  |  |
|---------------------------------------------|----------------------------------------------------------------------------------------|----------------------------------------------------------------------------------------------------|--|--|
| AA                                          | 12345                                                                                  |                                                                                                    |  |  |
| Al Ethbara Numb                             | per *                                                                                  | Town Number *                                                                                                    |  |  |
| 12345                                       |                                                                                        | 122                                                                                                    |  |  |
| Family Book Nur                             | nber *                                                                                 | Family Number *                                                                                                    |  |  |
| 123645                                      |                                                                                        | 1235                                                                                                    |  |  |
| United Arab Em<br>Identity Car              | دولة الإمارات العربية المتحدة<br>بطاقة هوية                                            | لمیت داد. ۲۰ میلی داد.<br>مربع اور کو اور ۲۰ میلی داد.<br>مربع اور کو اور ۲۰ میلی داد.<br>مربع اور کو اور ۲۰ میلی داد.                                                                                                    |  |  |
| United Arab Em                              | دولة الإمارات العربية المتحدة                                                          | Sex as روی او Dans of Bern. 1505/1005 کېښې: دکتر Bern 1505/1005                                                                                                    |  |  |
| 20                                          | رقم الهوية / ID Number                                                                 | Barneser galan Every Dele supplication Contraction added also<br>Deleter Sample                                                                                                    |  |  |
| en en en en en en en en en en en en en e    | 784-1968-5208474-0                                                                     | LARGE AND A DECEMBER AND A DECEMBER |  |  |
| المرزوقي<br>Name:Ahmed Abdull<br>ية المتحدة | الإسم: تعد عبدالله العدد جبل<br>a Ahmed Jaber Almarzoogi<br>الجنسية: الإمار الت العريز | ILARED873102456784198528173218<br>8505154M19120211H8<<<<<<<br>KALATHINGAL<                                                                                                    |  |  |
| Nationality: United A                       | ) Front Side Image                                                                     | ID Back Side Image                                                                                                    |  |  |
|                                             |                                                                                        |                                                                                                    |  |  |
|                                             |                                                                                        |                                                                                                    |  |  |

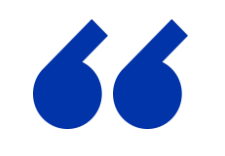

| A Home Disc                                                          | cover - Apply for Academic Program My E                                                                       | ECAE Account -                         | Welcome : eman s:                                                                                                    |
|----------------------------------------------------------------------|----------------------------------------------------------------------------------------------------|----------------------------------------|----------------------------------------------------------------------------------------------------|
| Who should apply? On                                                 |                                                                                                    |                                        | cience subject and Mathematics (Cycle 1- Cyc                                                                          |
| Manage My Pro                                                        |                                                                                                    |                                        | Application Status: Incomplete Application<br>Application Mode: Editable<br>Application Messages: 2 , New Messages: 2 |
| Application Number: 912046018 -<br>teachers of a Science subject and | Master Of Education and Inpovelion Teaching Scient<br>Mathematics (C Sle <u>1 Cycle 3) in Abu Dhabi and A</u> | ace / Acarlemic Year 2020/22<br>Il Áin | × Summer - Univ Emirates Schools Establishment UAE.                                                                   |
| ✓ Personal Information                                               | S otic Data Save                                                                                              | Successfully                           |                                                                                                    |
| Address and Contract Informa                                         | tion H GH<br>P iss                                                                                            | _                                      | d o intend to complete                                                                                                |
| ~                                                                    | Aadu                                                                                                    |                                        | Ok                                                                                                    |
| Proficiency                                                          | a complete Higher Education Rec                                                                               | helor I evel Program                   |                                                                                                    |
| Work Experience                                                      |                                                                                                    |                                        |                                                                                                    |
| Motivation and Attributes                                            |                                                                                                    |                                        |                                                                                                    |
| Additional Information                                               |                                                                                                    |                                        |                                                                                                    |
| Required Documents                                                   |                                                                                                    |                                        |                                                                                                    |
| Firms and Conditions                                                 |                                                                                                    |                                        |                                                                                                    |
| III Campus                                                           |                                                                                                    |                                        | Name Higher Education Institution *                                                                                   |
|                                                                      |                                                                                                    |                                        |                                                                                                    |

## Section B – Address and Contact Information

| Personal Information             | Section B - Address and Contract Ir                                                                                                    | nformation:                                  |                                            |  |  |  |  |  |
|----------------------------------|----------------------------------------------------------------------------------------------------|----------------------------------------------|--------------------------------------------|--|--|--|--|--|
| Address and Contract Information | MAILING ADDRESS                                                                                                    |                                              |                                            |  |  |  |  |  |
| Education Details                | Please provide your mailing address                                                                                                    | s below                                      |                                            |  |  |  |  |  |
| English Profisioney              | P.O.Box *                                                                                                    | Country *                                    | Emirate/City *                             |  |  |  |  |  |
| Work Experience                  | 15551                                                                                                    | United Arab Emirates                         | ✓ Abu Dhabi ✓                              |  |  |  |  |  |
| Tork Experience                  |                                                                                                    |                                              |                                            |  |  |  |  |  |
| Motivation and Attributes        | HOME ADDRESS                                                                                                    |                                              |                                            |  |  |  |  |  |
| Additional Information           | Please provide your home address<br>temporarily living somewhere else                                                                                                    | below. It may be where you currently live or | it may be your family's address if you are |  |  |  |  |  |
| Required Documents               | Country *                                                                                                    | Emirate/C                                    | ity *                                      |  |  |  |  |  |
| Terms and Conditions             | United Arab Emirates                                                                                                    | ✓ Abu Dha                                    | abi 🗸 🗸                                    |  |  |  |  |  |
| Campus                           | Area *                                                                                                    |                                              |                                            |  |  |  |  |  |
| Submit Application               | Khalifa A                                                                                                    | Khalifa A                                    |                                            |  |  |  |  |  |
|                                  | Street *                                                                                                    |                                              |                                            |  |  |  |  |  |
|                                  | Al Asayl                                                                                                    |                                              |                                            |  |  |  |  |  |
|                                  | CONTACT DETAILS                                                                                                    |                                              |                                            |  |  |  |  |  |
|                                  | Please provide your contact details                                                                                                    | below                                        |                                            |  |  |  |  |  |
|                                  | Primary Mobile Number *                                                                                                    | Home Telephone Number *                      | Secondary Mobile Number (optional)         |  |  |  |  |  |
|                                  | 050 🗸 6560015                                                                                                    | 02 🗸 2451456                                 | 050 🗸 050                                  |  |  |  |  |  |
|                                  | EMERGENCY CONTACT DETAILS                                                                                                    | 5                                            |                                            |  |  |  |  |  |
|                                  | Please provide the mobile number of a friend or relative who may be called upon in case of emergency. Emergency contact number must be different from contact numbers provided above. |                                              |                                            |  |  |  |  |  |
|                                  | Emergency Mobile Number *                                                                                                    | Emergency Relationship to you                | * Please specify the relationship*         |  |  |  |  |  |
|                                  | 050 🗸 5024891                                                                                                    | Brother                                      | ✓ Other Relation                           |  |  |  |  |  |
|                                  |                                                                                                    |                                              |                                            |  |  |  |  |  |
|                                  |                                                                                                    |                                              | Save                                       |  |  |  |  |  |

## Section C - Education Details

| Personal Information                                                          | Section C - Education Details:                                                                                                |                                      | No Data Found |                                                                                                    |
|-------------------------------------------------------------------------------|----------------------------------------------------------------------------------------------------|--------------------------------------|---------------|----------------------------------------------------------------------------------------------------|
| ✓ Address and Contract Information                                            | HIGHEST QUALIFICATION DETAILS<br>Please provide details of the highest academic qualification you<br>Academic qualification * | have completed or intend to complete |               | + Add information about another qualification (Optional)                                                                                                    |
| <ul> <li>English Proficiency</li> <li>Work Experience</li> </ul>              | A complete Higher Education Bachelor Level Program                                                                            | ~                                    |               | PREVIOUS APPLICATION FOR ADMISSION TO EMIRATES COLLEGE FOR ADVANCED EDUCATION<br>Have you ever applied for admission to Emirates College for Advanced Education? |
| <ul> <li>Motivation and Attributes</li> <li>Additional Information</li> </ul> | BACHELOR'S DEGREE LEVEL EDUCATION<br>Please provide details about your Bachelor Degree education.                             |                                      |               | <ul> <li>Yes ● No</li> <li>Have you ever been admitted to and attended classes at Emirates College for Advanced Education?</li> <li>Yes ● No</li> </ul>          |
| <ul> <li>Required Documents</li> <li>Terms and Conditions</li> </ul>          | United Arab Emirates                                                                                                    |                                      |               | Have you ever received a degree from or completed a program at the Emirates College for Advanced Education?<br>O Yes                                             |
| Campus                                                                        | City/Emirate *                                                                                                    | Name Higher Education Institution *  |               | Have you ever been withdrawn for Academic reasons from the Emirates College for Advanced Education? <ul> <li>Yes <a>No</a></li> </ul>                            |
| Submit Application                                                            | Abu Dhabi 🗸                                                                                                    | ZAYED UNIVERSITY                     | ~             | Please provide your ECAE Student ID number if you have a record of.                                                                                              |
|                                                                               | Degree Awarded *                                                                                                    |                                      |               | ECAE Student ID Number                                                                                                    |
|                                                                               | Bachelor of Science (B.Sc)                                                                                                    |                                      |               | Save                                                                                                    |
|                                                                               | Major                                                                                                    |                                      |               |                                                                                                    |
|                                                                               | Please provide your major information as shown on your transcri                                                               | pt/certificate                       |               |                                                                                                    |
|                                                                               | Biology                                                                                                    |                                      |               |                                                                                                    |
|                                                                               | Graduation Date *                                                                                                    | GPA or Equivalent *                  |               |                                                                                                    |
|                                                                               | 20 V June V 2015 V                                                                                                    | 3.20                                 |               |                                                                                                    |

## **Section D - English Proficiency**

| ✓ Personal Information                | Section D - English Proficien           | <mark>cy</mark> :                         | No Data Found |
|---------------------------------------|-----------------------------------------|-------------------------------------------|---------------|
| ✓ Address and Contract Information    | Do you have an IELTS Acad<br>● Yes ○ No | demic, TOEFL IBT OR Equivalent Certificat | te?           |
| <ul> <li>Education Details</li> </ul> | English Test Name                       | English Test Date                         | Score         |
| Finglish Prolitienty                  | IELTS Academic 🗸 🗸                      | 01 🗸 January 🗸 2022                       | 6.0           |
| Work Experience                       | Test Report Form Number                 |                                           |               |
| Motivation and Attributes             | 1254                                    |                                           |               |
| Additional Information                |                                         |                                           |               |
| Required Documents                    | English Test Result:                    | T (D)                                     | <b>T</b> . A  |
| F Terms and Conditions                | lest lype                               | Test Date                                 | lest Score    |
| Campus                                | Certificate Number                      | Test Document                             |               |
| Submit Application                    |                                         |                                           |               |
|                                       |                                         |                                           |               |
|                                       |                                         |                                           | Save          |

## **Section F - Employment**

| ✓ Personal Information                  | Section F - Employment:                                           | No D                                           | ata Found     |
|-----------------------------------------|-------------------------------------------------------------------|------------------------------------------------|---------------|
| ✓Address and Contract Information       | 1. Please provide information about your current employment sta   | atus.                                          |               |
| <ul> <li>Education Details</li> </ul>   | <ul> <li>Yes O No</li> </ul>                                      |                                                |               |
| <ul> <li>English Proficiency</li> </ul> | If yes, please provide information about your current Job and att | tach a very recently issued employment letter: |               |
| Monk Experience                         | Job Title                                                         | Name of Organization                           |               |
| Motivation and Attributes               | Science leacher                                                   | Zayed School                                   |               |
| Additional Information                  | Education                                                         | Number of Years of experience                  | ~             |
| Required Documents                      | Attach your Employment Letter                                     | Work Cortificate File Na                       |               |
| Terms and Conditions                    | (Note: Your Employment Letter date must be as close as possible   | le to your application                         | lile          |
| Campus                                  | submission date).                                                 | apprication                                    | Attach        |
| Submit Application                      |                                                                   | 🖆 Br                                           | owse Constant |
|                                         | 2. Please provide information about your employment history       |                                                | letter        |
|                                         | Do you have any work experience other than your current w         | /ork experience?                               |               |
|                                         |                                                                   | Sav                                            | /e            |
|                                         |                                                                   |                                                |               |

### **Section G - Motivation and Attributes**

### Section G - Motivation and Attributes: Personal Information Please write an essay of three paragraphs 500-1000 words reflecting on your motivation to pursue a graduate degree in Address and Contract Information Education. What are your personal achievements? Education Details · Why are you interested in pursuing a graduate education study at ECAE? · How will a graduate degree in education help you in achieving your goals? · What skills and personal characteristics make you a good candidate for this graduate program? Please write/paste your essay document.\* - Career Advancement -Upgrading my knowledge and skills - Applying latest knowledge and teaching techniques in my classroom -Seeking promotion Save

It's Optional you can skip it

- English Proficiency
- ✓ Work Experience
- Additional Information
- Required Documents
- Terms and Conditions
- Campus
- Submit Application

## **Section H - Additional Information**

| ✓ Personal Information                        | Section H - Additional Information: |      |
|-----------------------------------------------|-------------------------------------|------|
| ✓ Address and Contract Information            | How did you first hear about ECAE   |      |
| <ul> <li>Education Details</li> </ul>         |                                     |      |
| <ul> <li>English Proficiency</li> </ul>       | Do you have a medical disability?   |      |
| ✓ Work Experience                             | U Tes O NO                          |      |
| <ul> <li>Motivation and Attributes</li> </ul> |                                     | Save |
| P Additional Information                      |                                     |      |

- Required Documents
- Terms and Conditions
- P Campus

Submit Application

## **Section I - Required Documents**

| ✓ Personal Information                        | Section I - Required Documents:                                                                                              |                                              |                          |      |                    |
|-----------------------------------------------|----------------------------------------------------------------------------------------------------|----------------------------------------------|--------------------------|------|--------------------|
| ✓ Address and Contract Information            | Uploading Required Documents:                                                                                                |                                              |                          |      |                    |
| <ul> <li>Education Details</li> </ul>         | You are responsible for making sure that all your documents are su<br>Incomplete applications will not normally be assessed. | ubmitted on time and meet the College's re   | quirements.              |      |                    |
|                                               | Along with the application, all applicants will need to submit require                                                       | ed supporting documents by the applicatior   | n deadline.              |      |                    |
| English Proficiency                           | Applicants are required to submit their scanned documents as part                                                            | t of their applications and not by email.    | the leader of an feature |      |                    |
| ✓ Work Experience                             | preparing and uploading documents Here.                                                                                      | cation is complete and accurate, please toil | ow the instructions for  |      |                    |
| <ul> <li>Motivation and Attributes</li> </ul> | In order to complete your application for Admissions, please upload<br>details for each required document description.       | d the Application required documents. Use    | the links below to see   |      |                    |
| <ul> <li>Additional Information</li> </ul>    | Document Title                                                                                                    | File                                         | Status                   |      |                    |
| Required Documents                            |                                                                                                    |                                              |                          | 1    | Upload the docum   |
| Terms and Conditions                          | + Photograph * View Sample                                                                                                   | (3) (5)                                      | Not-Found                | Saus | and save before    |
| Campus                                        |                                                                                                    |                                              | 🗁 Browse                 | Save | moving to the next |
| Submit Application                            | + Person and AVIew Occursio                                                                                                  |                                              | Nat Found                |      |                    |
|                                               | Trassport view Sample                                                                                                    |                                              | Browse                   |      |                    |
|                                               | + Emirators ID * View Samela                                                                                                 |                                              | Not Found                |      |                    |
|                                               |                                                                                                    |                                              | Browse                   |      |                    |
|                                               |                                                                                                    |                                              | A Not Town 1             |      |                    |
|                                               | <u>+ leacher license</u><br>Teacher license *                                                                                |                                              | ⊶ Not-Found              |      |                    |
|                                               |                                                                                                    |                                              | 🗁 Browse                 |      |                    |
|                                               | + Family Book * View Sample                                                                                                  |                                              | Not-Found                |      |                    |
|                                               |                                                                                                    |                                              | 🗁 Browse                 |      |                    |

## **Section I - Required Documents**

| ✓ Personal Information                     | Section I - Required Documents:                                                                                                    |                                                                                    |                            |                |
|--------------------------------------------|----------------------------------------------------------------------------------------------------|------------------------------------------------------------------------------------|----------------------------|----------------|
| ✓ Address and Contract Information         | Uploading Required Documents:                                                                                                    |                                                                                    |                            |                |
| <ul> <li>Education Details</li> </ul>      | You are responsible for making sure that all your documents are su<br>Incomplete applications will not normally be assessed.                | bmitted on time and meet the College's                                             | requirements.              |                |
| <ul> <li>English Proficiency</li> </ul>    | Along with the application, all applicants will need to submit require<br>Applicants are required to submit their scanned documents as part | d supporting documents by the applicati<br>of their applications and not by email. | on deadline.               |                |
| ✓ Work Experience                          | After you have checked the information you provided in your application preparing and uploading documents Here.                             | ation is complete and accurate, please f                                           | ollow the instructions for |                |
| ✓ Motivation and Attributes                | In order to complete your application for Admissions, please upload details for each required document description.                         | I the Application required documents. Us                                           | se the links below to see  |                |
| <ul> <li>Additional Information</li> </ul> | Document Title                                                                                                    | File                                                                               | Status                     |                |
| <ul> <li>Required Documents</li> </ul>     |                                                                                                    |                                                                                    |                            |                |
| <ul> <li>Terms and Conditions</li> </ul>   | + Photograph * View Sample                                                                                                    |                                                                                    | ✓ Uploaded                 | Uploaded       |
| Campus                                     |                                                                                                    |                                                                                    | Browse                     | documents will |
| • Submit Application                       | + Passport * View Sample                                                                                                    |                                                                                    | ✓ Uploaded                 | be in green    |
|                                            |                                                                                                    |                                                                                    | 🗁 Browse                   |                |
|                                            | + Emirates ID * View Sample                                                                                                    |                                                                                    | ✓ Uploaded                 |                |
|                                            |                                                                                                    |                                                                                    | 🗁 Browse                   |                |
|                                            | + Teacher license<br>Teacher license *                                                                                                    |                                                                                    | ✓ Uploaded                 |                |
|                                            |                                                                                                    |                                                                                    | 🗁 Browse                   |                |
|                                            | + Family Book * View Sample                                                                                                    |                                                                                    | ✓ Uploaded                 |                |
|                                            |                                                                                                    |                                                                                    | Browse                     |                |

## **Section J-Declaration**

#### Personal Information

- Address and Contract Information
- Education Details
- English Proficiency
- ✓ Work Experience
- Motivation and Attributes

#### Additional Information

#### Required Documents

#### Forms and Conditions

P Campus

#### Submit Application

#### Section J - Declaration:

- I certify that to the best of my knowledge the above information and submitted documentation is true.
- · I accept that falsification of information may result in the rejection of my application or dismissal from the College
- I confirm that all supporting work submitted as part of this application is entirely my own original work, except where clearly
  indicated otherwise.

✓I agree to the Terms and Conditions

Save

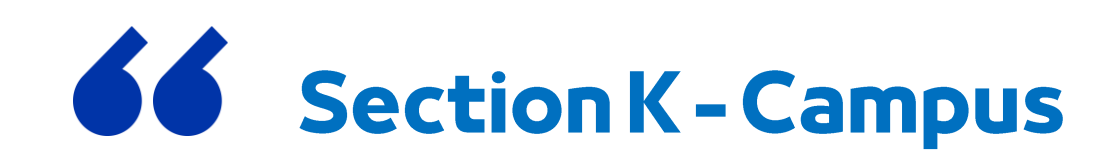

| Personal Information                   | Section K - Campus Data:                                                                                         |  |  |  |  |
|----------------------------------------|----------------------------------------------------------------------------------------------------|--|--|--|--|
| Address and Contract Information       | The Master of Education in Educational Leadership for School Improvement / Academic Vear 2025/2026 Term 1 – Fall |  |  |  |  |
| Education Datails                      | Program is offered in Abu Dhabi, Alain and Ajman                                                                 |  |  |  |  |
| English Profisionary                   | Campus                                                                                                    |  |  |  |  |
| English Proticiency                    | Abu Dhabi – Emirates College for Advanced Educatior 🗸                                                            |  |  |  |  |
| Motivation and Attributes              |                                                                                                    |  |  |  |  |
| Additional Information                 | Save                                                                                                    |  |  |  |  |
| Additional mormation                   |                                                                                                    |  |  |  |  |
| Terms and Conditions                   | Select the campus                                                                                                |  |  |  |  |
|                                        | and save                                                                                                    |  |  |  |  |
| <ul> <li>Submit Application</li> </ul> |                                                                                                    |  |  |  |  |

## **Submit Application**

#### Section K - Campus Data: Personal Information The Master of Education in Educational Leadership for School Improvement / Academic Year 2025/2026 Address and Contract Information Term 1 – Fall Program is offered in Abu Dhabi, Alain and Ajman Please indicate your primary campus of interest. Education Details Campus English Proficiency Abu Dhabi – Emirates College for Advanced Education ~ ✓ Work Experience Motivation and Attributes Save Additional Information Required Documents Terms and Conditions Make sure that all sections are in green then Submit Application submit your application

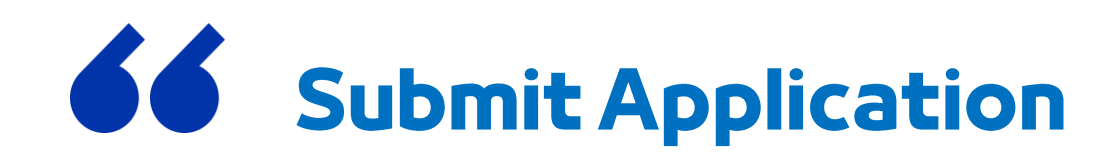

Submit Application ...

Please Confirm Submit for In-Service Postgraduate Diploma in Education Teaching Science Academic Year 2025-2026 Fall

**Application ID: AdmissionData** 

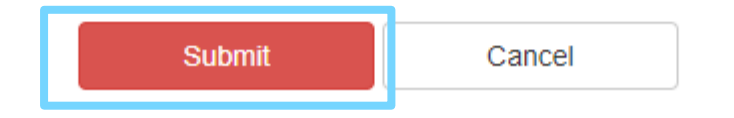

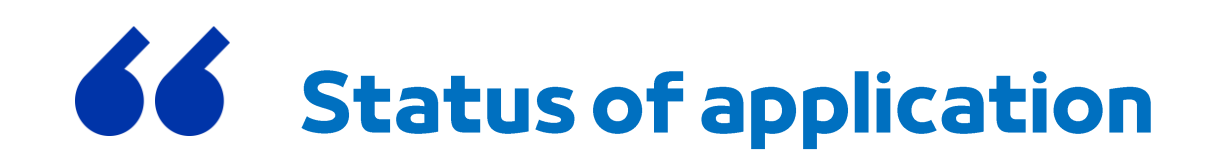

#### My Applications ...

#### List Of My Applications

Select your application from the Table below, and then click View Now

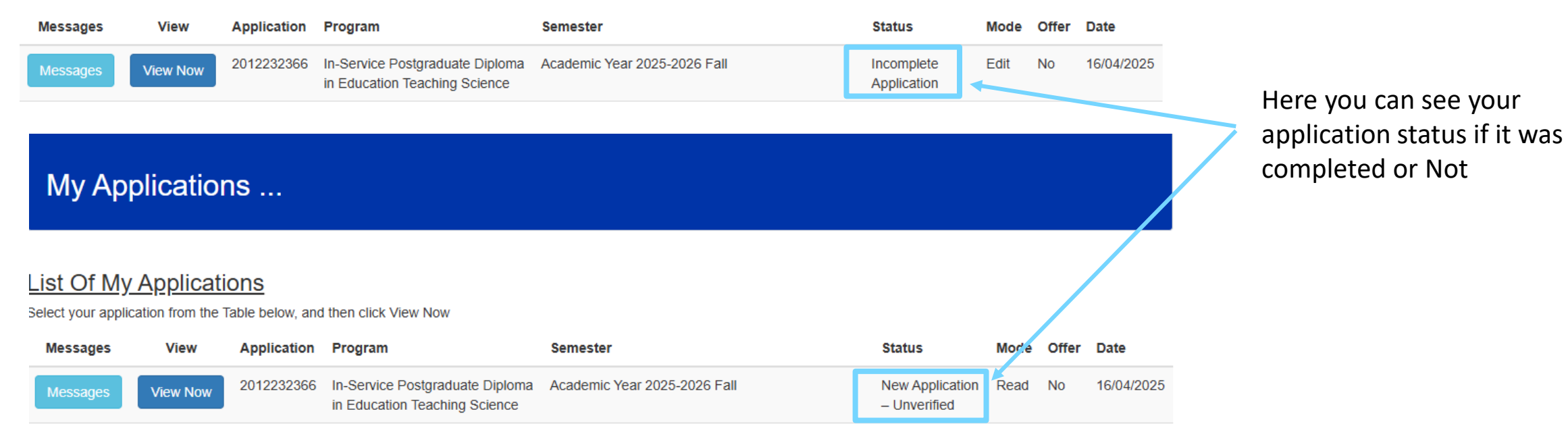

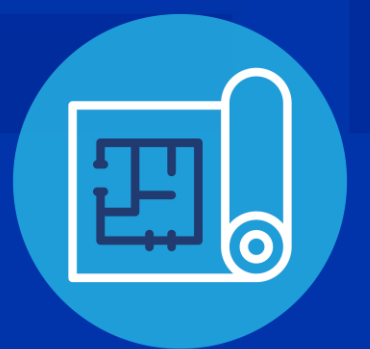

### How to Change Password

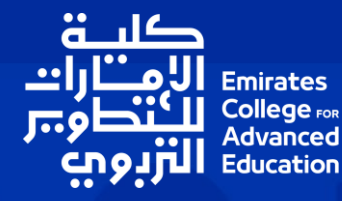

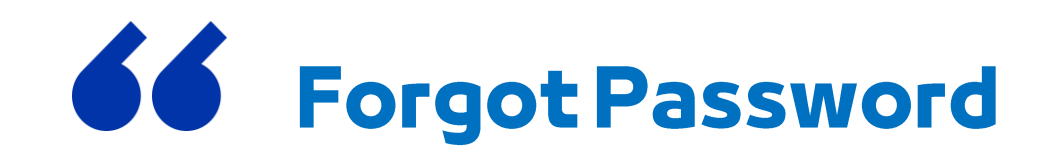

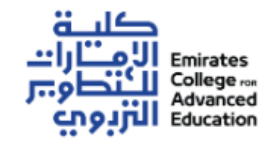

### **ECAE Admissions**

| A Home | Discover - | Register 🕶 |  | My ECAE Account |
|--------|------------|------------|--|-----------------|
|--------|------------|------------|--|-----------------|

### Important: While admission will be open, any program starting date will be subject to a program meeting requirement for the minimum number of enrolled students

Apply to any ECAE program by registering as a new user or by logging in to your existing MyECAE account.

| Please Enter your user name and password: |                  |                                                 |
|-------------------------------------------|------------------|-------------------------------------------------|
| EMail                                     |                  |                                                 |
| Username                                  |                  |                                                 |
| Password                                  |                  |                                                 |
| Password                                  |                  |                                                 |
| Login to MyECAE Register New User         | Forgot Password? | Click on Forgot                                 |
|                                           |                  | Password? Hyper Link to<br>change the password. |

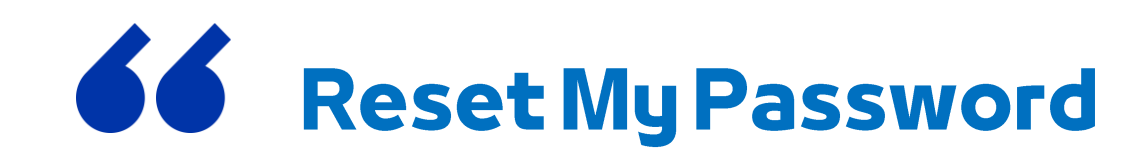

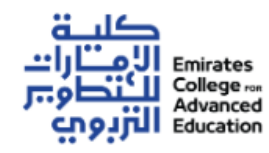

### **ECAE Admissions**

| ♣ Home     Discover ▼     Register ▼ |
|--------------------------------------|
|--------------------------------------|

mportant: While admission will be open, any program starting date will be subject to a program meeting requirement for the minimum number of enrolled students

Reset My Password ...

| Please Enter your email : |  |                      |  |  |  |  |  |
|---------------------------|--|----------------------|--|--|--|--|--|
| EMail                     |  |                      |  |  |  |  |  |
| Email                     |  |                      |  |  |  |  |  |
| Re-type Your Email        |  |                      |  |  |  |  |  |
| Confirm Email             |  |                      |  |  |  |  |  |
| Reset My Password         |  | Provide your email   |  |  |  |  |  |
|                           |  | address and click on |  |  |  |  |  |
|                           |  | Reset My Password    |  |  |  |  |  |

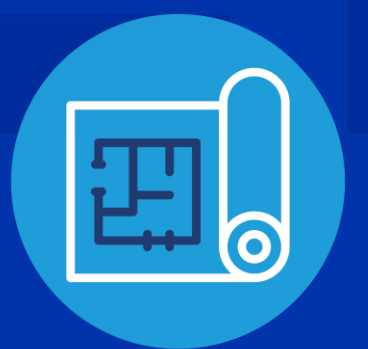

### Upload Extra Documents

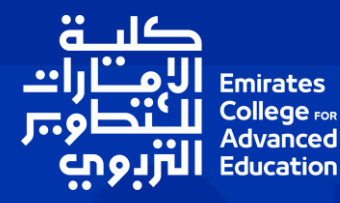

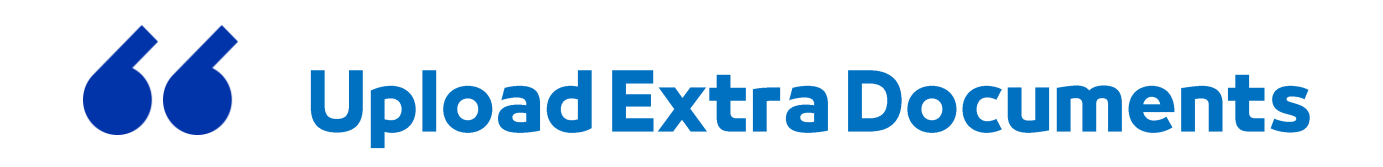

| A Home                                                 | Discover - | Apply for Academic Program | My ECAE Account -                           |    |                                   | Welcome : TEST TEST - Logout |
|--------------------------------------------------------|------------|----------------------------|---------------------------------------------|----|-----------------------------------|------------------------------|
| While admission will be open, any program starting dat |            |                            | My Application(s) – View                    |    | Click on My<br>Application(s) - V | iew Im number of enrolled    |
|                                                        |            |                            | Update My Contact Details/Residence Address |    | tress                             |                              |
| My Applications                                        |            |                            | Change My Email (User I                     | D) |                                   |                              |
|                                                        |            |                            | My Offers                                   |    |                                   |                              |

#### List Of My Applications

Select your application from the Table below, and then click View Now

| Messages | View     | Application | Program                                                          | Semester                     | Status                          | Mode | Offer | Date       |
|----------|----------|-------------|------------------------------------------------------------------|------------------------------|---------------------------------|------|-------|------------|
| Messages | View Now | 2012232366  | In-Service Postgraduate Diploma<br>in Education Teaching Science | Academic Year 2025-2026 Fall | New Application<br>– Unverified | Read | No    | 16/04/2025 |

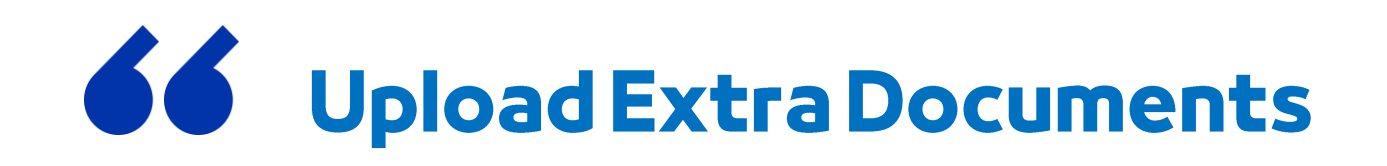

### My Applications ...

#### List Of My Applications

Select your application from the Table below, and then click View Now

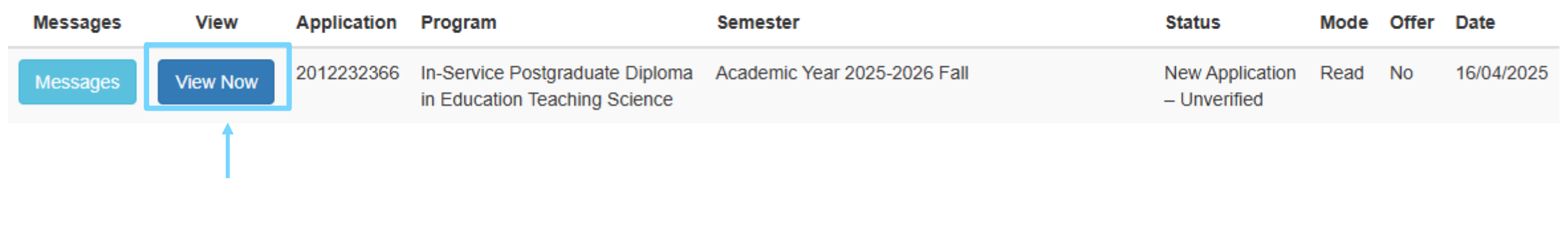

**Click on View Now** 

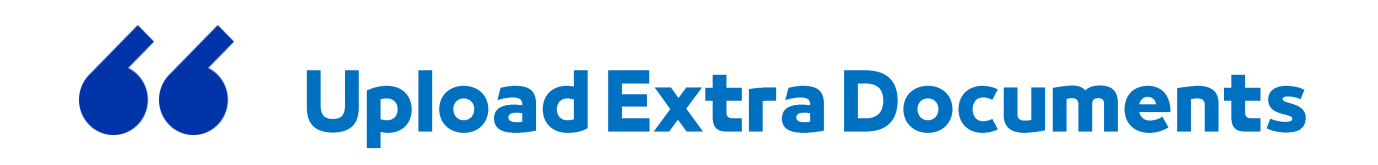

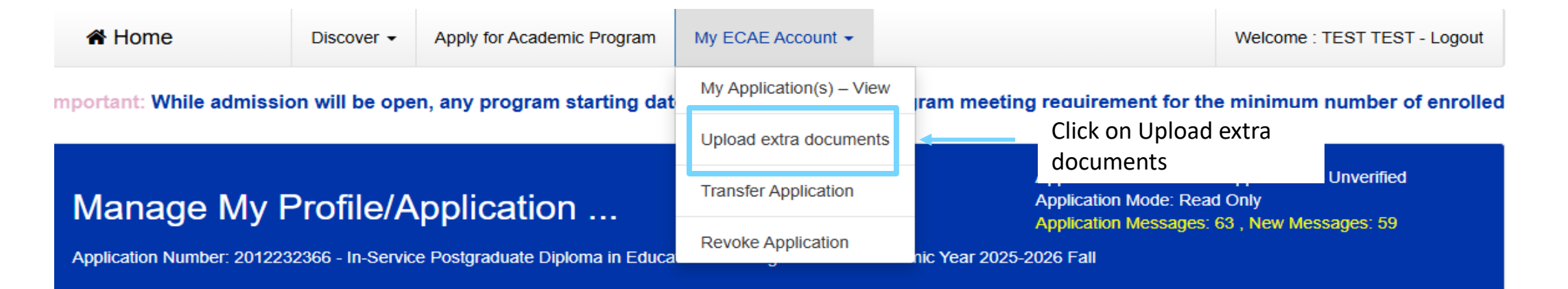

| <ul> <li>Fersonal Information</li> </ul>   | Section A - Personal Information:                                       |  |
|--------------------------------------------|-------------------------------------------------------------------------|--|
| Address and Contract Information           | PERSONAL INFORMATION                                                    |  |
| <ul> <li>Education Details</li> </ul>      | TEST TEST TEST                                                          |  |
| <ul> <li>English Proficiency</li> </ul>    | Official full name in Arabic as in passport *                           |  |
| ✓ Work Experience                          | If your name is not printed in Arabic on your passport, please type N/A |  |
| Motivation and Attributes                  | N/A Attach File                                                         |  |
| <ul> <li>Additional Information</li> </ul> | Date of Birth * Country of Birth *                                      |  |
| <ul> <li>Required Documents</li> </ul>     | 21 V March V 1994 V Armenia V                                           |  |

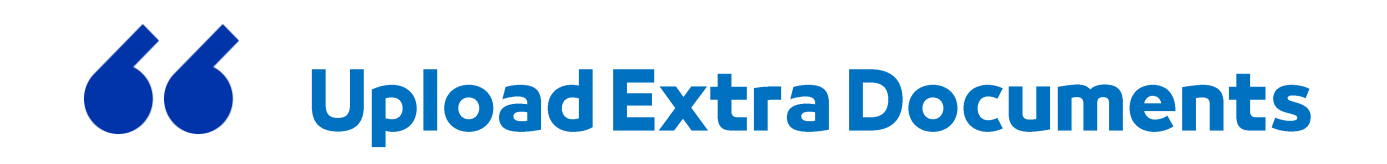

### Upload Extra Documents ...

Applicant Extra Documents:

**Document Title \*** 

Document Title

please attach your Document file.

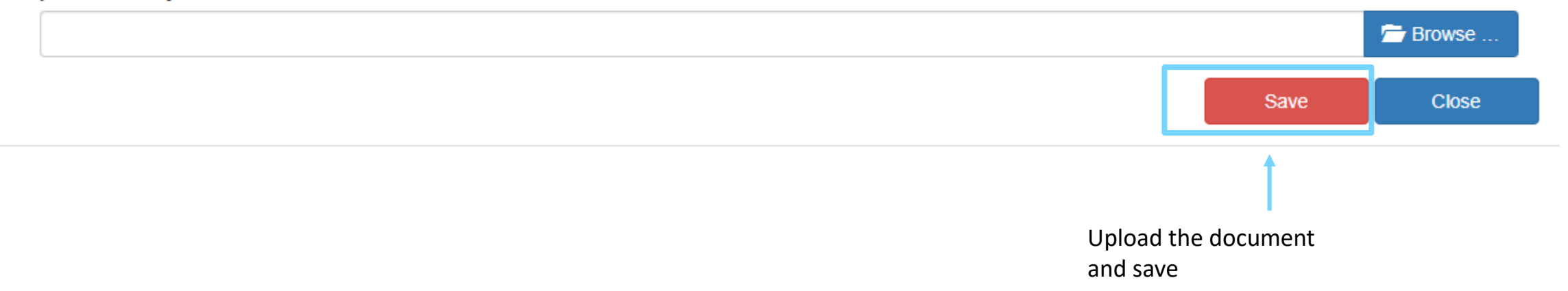

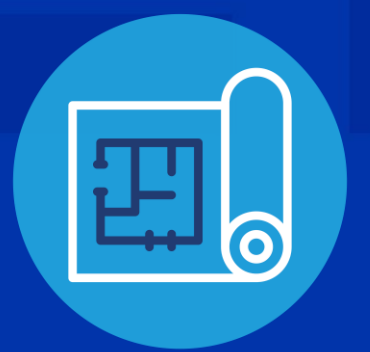

### **Revoke Application**

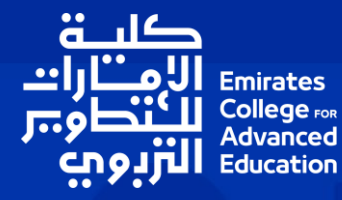

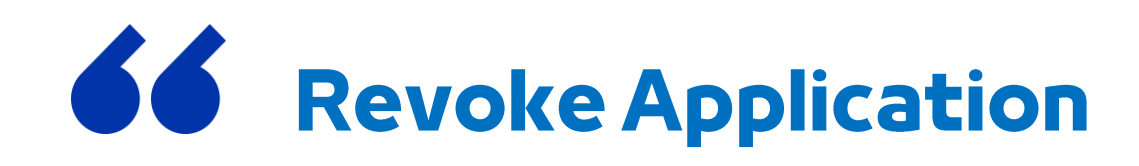

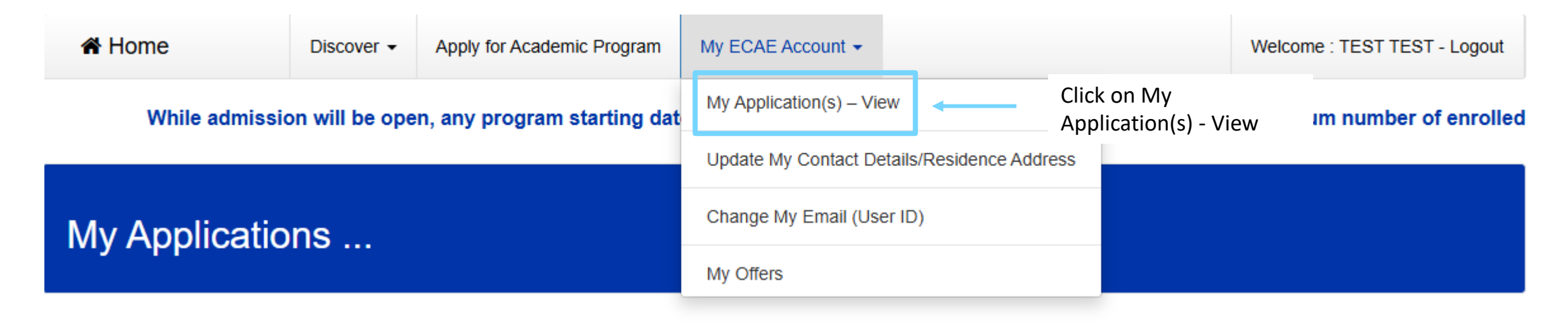

#### List Of My Applications

Select your application from the Table below, and then click View Now

| Messages | View     | Application | Program                                                          | Semester                     | Status                          | Mode | Offer | Date       |
|----------|----------|-------------|------------------------------------------------------------------|------------------------------|---------------------------------|------|-------|------------|
| Messages | View Now | 2012232366  | In-Service Postgraduate Diploma<br>in Education Teaching Science | Academic Year 2025-2026 Fall | New Application<br>– Unverified | Read | No    | 16/04/2025 |

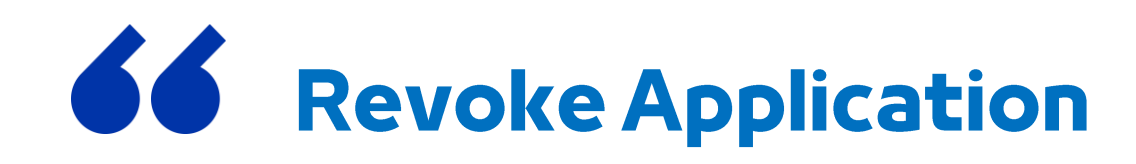

### My Applications ...

#### List Of My Applications

Select your application from the Table below, and then click View Now

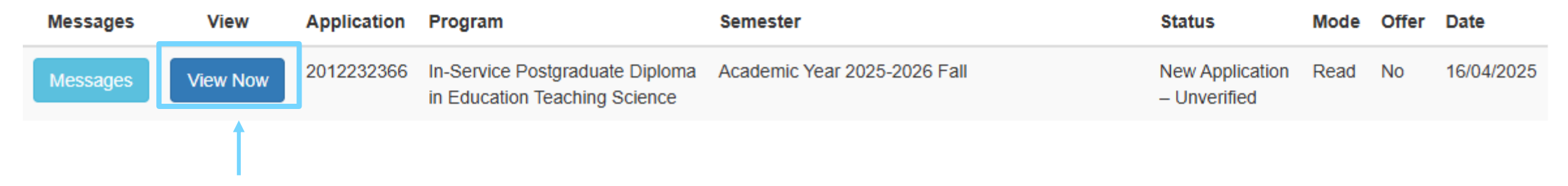

Click on View Now

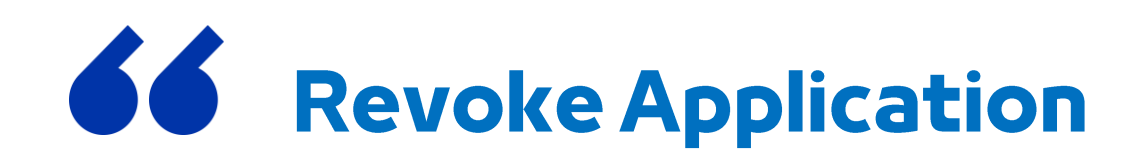

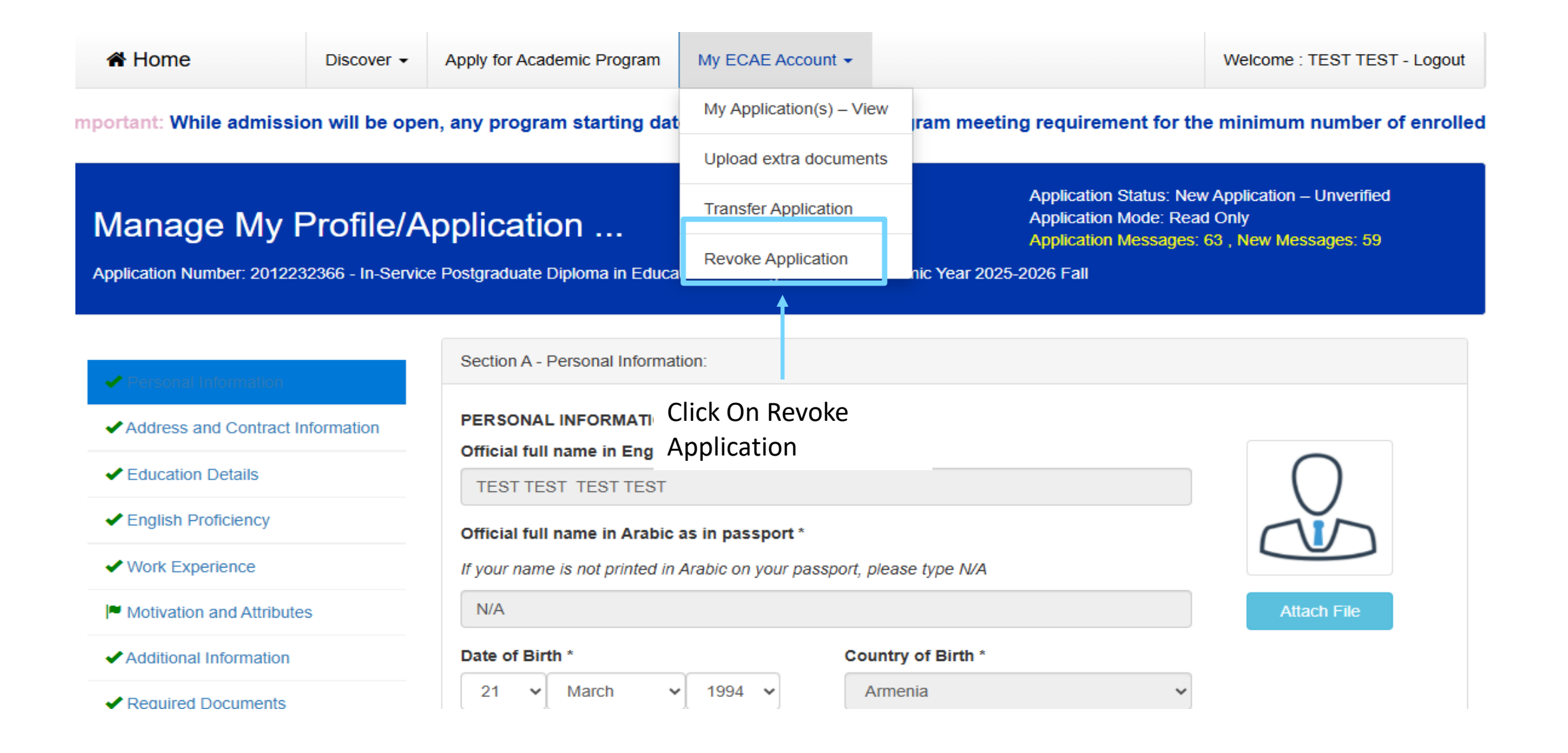

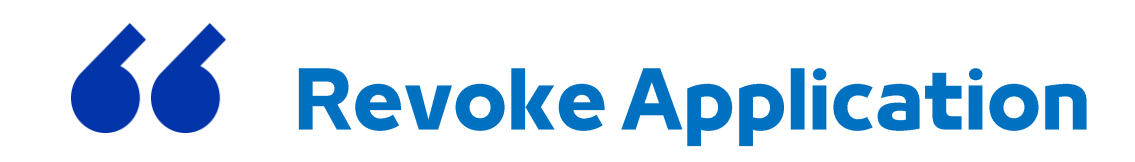

Revoke Application ...

Please Confirm Revoke for In-Service Postgraduate Diploma in Education Teaching Science / Academic Year 2025-2026 Fall Application ID: AdmissionData

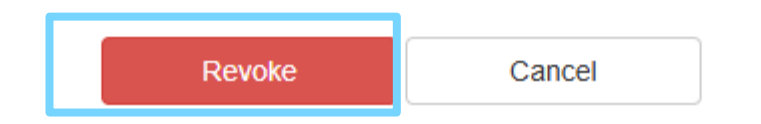

#### **For Application Support**

Follow us on Instagram: ecae.ae

Please visit this link to apply: <u>https://admission.ecae.ac.ae/Admission.aspx</u>

or call: Graduate Admissions Office: (+971) 02 5099 833 ECAE Switchboard: (+971) 02 5099 888 Email: <u>admissions@ecae.ac.ae</u>

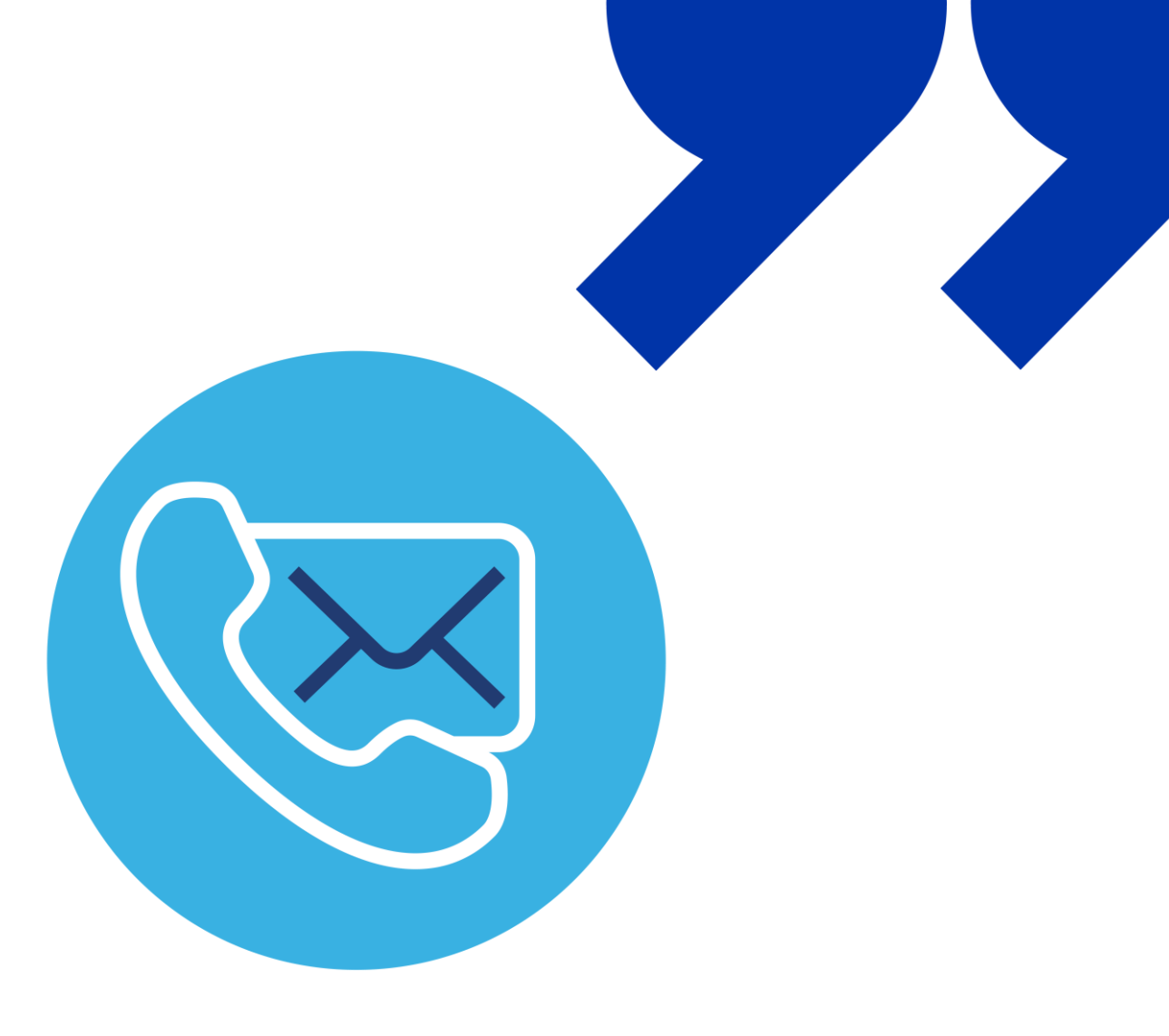

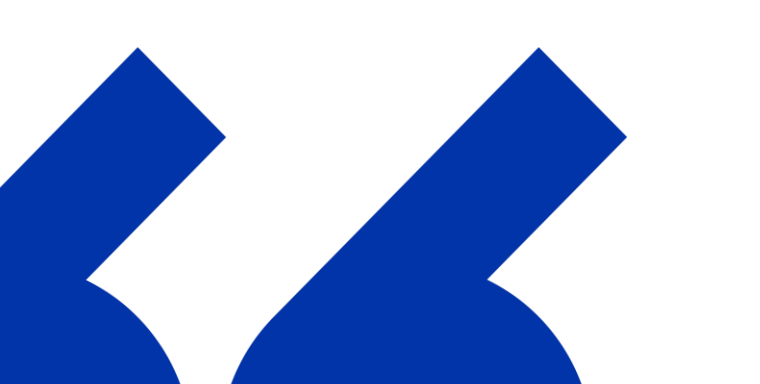

# Thankyou

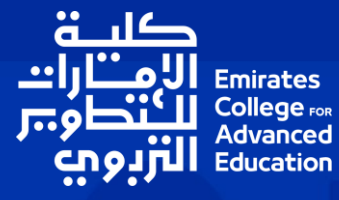